## 1.Log into Tk20

-----

## 2. On the left side of your home page, select "Applications"

| Tk20" by Watermark- | Be seen. Be heard. Belon | •                            |               |      |                 |
|---------------------|--------------------------|------------------------------|---------------|------|-----------------|
|                     | $\equiv$                 |                              |               |      |                 |
| HOME                | ~ <                      |                              |               |      |                 |
| MESSAGES            | >                        | RECENT MESSAGES              |               |      |                 |
| TASKS               | >                        |                              |               |      |                 |
| PREFERENCES         | >                        | Name                         |               |      | From            |
| APPLICATIONS        | 4,                       | Re: Notice of Field Place    | nent          |      | Lambert, Pamela |
| ARTIFACTS           | >                        |                              |               |      |                 |
| COURSES             | >                        | PENDING TASKS                |               |      |                 |
| FIELD EXPERIENCE    | >                        |                              |               |      |                 |
| PORTFOLIOS          | >                        | Name                         |               | Туре |                 |
|                     |                          | There is no data to display  |               |      |                 |
|                     |                          |                              |               |      |                 |
|                     |                          | NEWS                         |               |      |                 |
|                     |                          |                              |               |      |                 |
|                     |                          | Today's News                 | Archived News |      |                 |
|                     |                          | There is no data to display. |               |      |                 |

## 3. Click on "Create New Application"

| Tk20" by Watermark- | T Be seen. Be heard | . Belong.                           |                                         |          |                                 |
|---------------------|---------------------|-------------------------------------|-----------------------------------------|----------|---------------------------------|
|                     |                     | Applications > Applications > My Ap | plications                              |          |                                 |
| HOME                | · · ·               |                                     |                                         |          |                                 |
| APPLICATIONS        | ~                   | MY APPLICATIONS                     |                                         |          |                                 |
| APPLICATIONS        | ~                   |                                     |                                         |          |                                 |
| My Applications     |                     | + Create New Application            |                                         |          |                                 |
| ARTIFACTS           | >                   |                                     |                                         |          |                                 |
| COURSES             | >                   |                                     |                                         |          |                                 |
| FIELD EXPERIENCE    | >                   | Application Title 🔺                 | Submissions Deadline $\bigtriangledown$ | Status 🗸 | Final Result $\bigtriangledown$ |
| PORTFOLIOS          | >                   | There is no data to display.        |                                         |          |                                 |
|                     |                     |                                     |                                         |          |                                 |
|                     |                     |                                     |                                         |          |                                 |
|                     |                     |                                     |                                         |          |                                 |
|                     |                     |                                     |                                         |          |                                 |
|                     |                     |                                     |                                         |          |                                 |
|                     |                     |                                     |                                         |          |                                 |
|                     |                     |                                     |                                         |          |                                 |
|                     |                     |                                     |                                         |          |                                 |
|                     |                     |                                     |                                         |          |                                 |
|                     |                     |                                     |                                         |          |                                 |

4. Select the teacher's education admission application for the correct year from the dropdown menu

| Applications / Applications / My Applications                 | neip Desk Kequest Support |
|---------------------------------------------------------------|---------------------------|
| > Create New Application                                      |                           |
| CREATE NEW APPLICATION                                        |                           |
|                                                               |                           |
| Choose the application type that you would like to create and | submit:                   |
| Please Select                                                 | ~                         |
|                                                               |                           |
|                                                               |                           |
|                                                               | Cancel                    |
| Prev                                                          |                           |
|                                                               |                           |
|                                                               |                           |

5. Enter your calculated GPAs. Please note that a cumulative GPA is the GPA from all courses you have taken ever in college. The major GPA is your GPA from the classes that count towards your major. All GPAs are in your academic requirements report. Please check Finding your GPA here <u>https://www.minotstateu.edu/teu/ted\_admission.shtml</u> for help looking them up. If you are using an alternate method to calculate the GPA, please submit any documentation on that with the advisor signature page.

| ose the applica        | tion type that you would like to create and submit: |   |
|------------------------|-----------------------------------------------------|---|
| Teacher Education      | Admission Application 2021 *                        | ~ |
| EACHER EDUC            | TION ADMISSION APPLICATION 2021 *                   |   |
| o be filled out by stu | dents seeking admission to teacher education.       |   |
| GRADE POINT A          | /ERAGES                                             |   |
| General Education      | Communications (Eng 110 &120, Comm 110) 2.50 Min*   |   |
| Major GPA (Depar       | ment Dependent) 2.50 Min*                           |   |
| umulative GPA 2        | 75 min*                                             |   |
|                        |                                                     |   |

6. Fill out requirement questions and enter your test scores (if any)

| Have you completed ED 260L or Equivalent (pre/co-requisite)?*                                         |
|----------------------------------------------------------------------------------------------------|
| O Yes                                                                                                 |
| O No                                                                                                  |
| Background clearance check completed? (Please attach in the last section)*                            |
| O Yes                                                                                                 |
| O No                                                                                                  |
| Satisfactory PPST or CASE scores? (Please attach in the last section)*                                |
| O Yes                                                                                                 |
| O No                                                                                                  |
| CASE - CORE ACADEMIC SKILLS FOR EDUCATORS                                                             |
| Please fill in the score you recieved for each of the tests. Total of scores must meet or exceed 466. |
| Reading (156 min)*                                                                                    |
| 0                                                                                                    |
| Writing (160)*                                                                                        |
| 0                                                                                                    |
| Math (150)*                                                                                           |
|                                                                                                    |

## 7. Attach appropriate documentation

| REQUIRED ATTACH          | IED DOCUMENTS                        |     |
|--------------------------|--------------------------------------|-----|
| Please attach required o | locuments.                           |     |
| Please attach your PF    | PST or CASE scores here.*            |     |
| + Select File(s)         |                                      |     |
|                          | Drag and drop files her              | e   |
| Please attach your ba    | ckground clearance form here.*       |     |
| + Select File(s)         |                                      |     |
|                          | Drag and drop files her              | e   |
| Please attach your Ad    | lvisor/Department Chair sign-off for | m.* |
| + Select File            |                                      |     |
|                          | Drag and drop file here              | e   |
|                          |                                      |     |
|                          |                                      |     |
|                          |                                      |     |

8. Hit "submit" at the bottom of the page. If you do not hit submit, we cannot process your application.

|                       | Drag and drop files here                |
|-----------------------|-----------------------------------------|
| Please attach your ba | ckground clearance form here.*          |
| + Select File(s)      |                                         |
|                       | Drag and drop files here                |
| Please attach vour Ad | lvisor/Department Chair sign-off form.* |
| + Select File         |                                         |
|                       | Drag and drop file here                 |
|                       |                                         |